Manual 123, LP-288ai V2.0 Radio Compacto para exteriores con tecnología TURBO OFDM para el aumento de régimen de transmisión. INSTALACIÓN EN MODO CLIENTE CON FIRMWARE V2.0.3B5P0T2E1.

LP288aiV23B5\_M123\_SPC01W

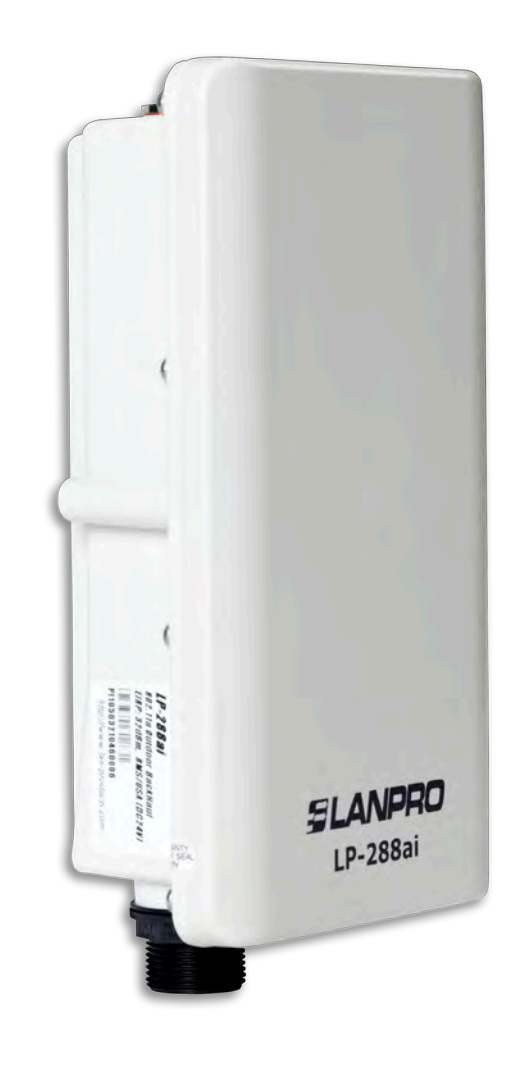

Manual 123, LP-288ai V2.0 Radio Compacto para exteriores con tecnología TURBO OFDM para el aumento de régimen de transmisión. INSTALACIÓN EN MODO CLIENTE CON FIRMWARE V2.0.3B5P0T2E1.

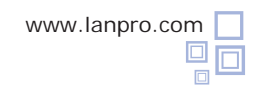

**NOTA IMPORTANTE**: para el equipo LP-288ai V2.0 con firmware V2.0.3B5P0T2E1, sólo es posible conectar equipos con firmware idénticos. Si desea interconectar otros equipos distintos al AP LP-288ai V2.0 firmware V2.0.3B5P0T2E1, deberá hacer una sustitución del firmware a la versión V2.0.1B2P4 O DESACTIVAR EL MODO PWL SEGÚN DOCUMENTO LP288aiV23B5\_M123\_SPF01W.

1

Revise el contenido de la caja, tal como se muestra en la Figura 1.

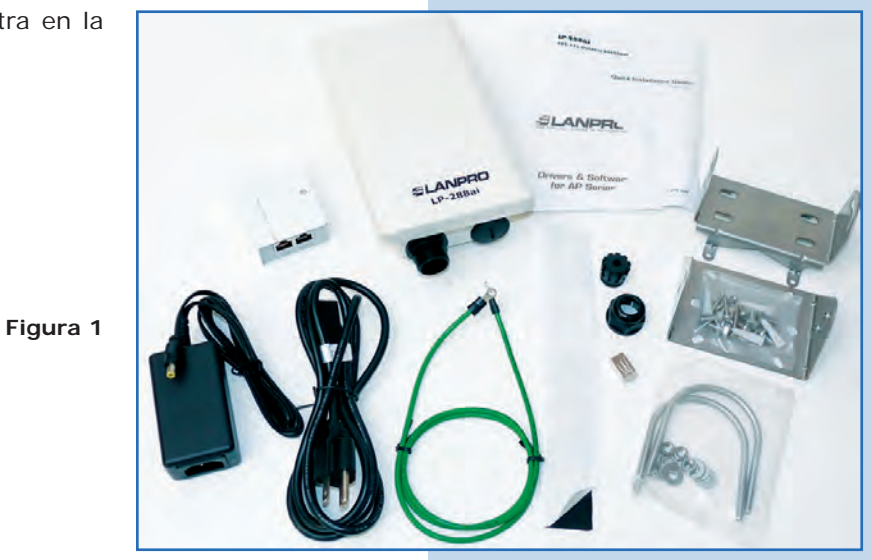

2

3

Prepare el cable con el conector, tal como se muestra en las Figuras 2-1, 2-2 y 2-3.

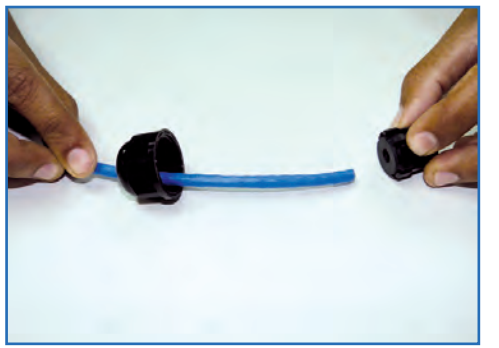

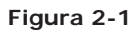

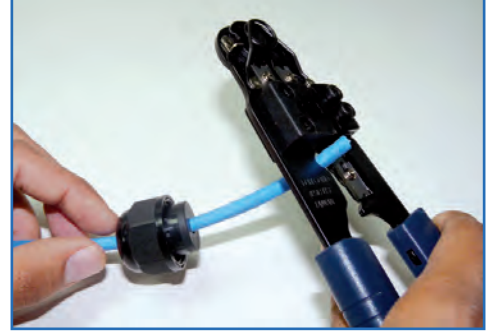

Figura 2-2

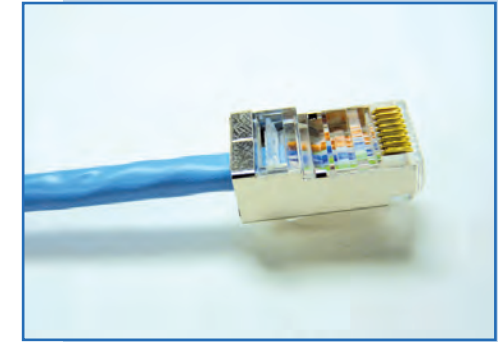

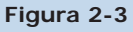

Conecte el cable, tal como se muestra en la Figura 3.

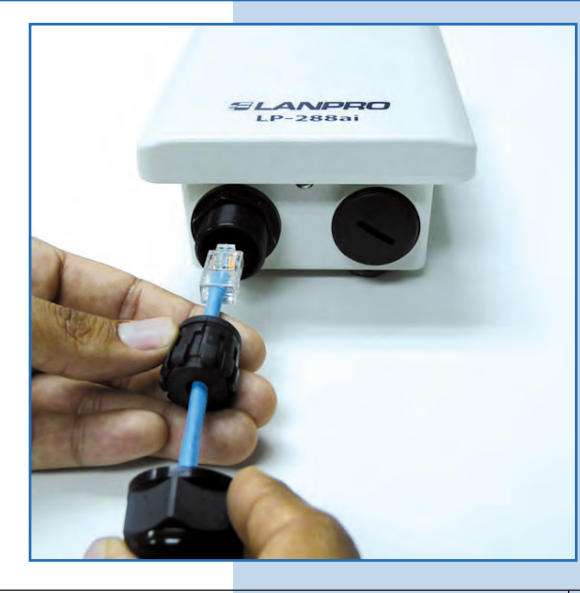

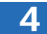

Conecte el LP-288ai al POE, tal como se muestra en la Figura 4.

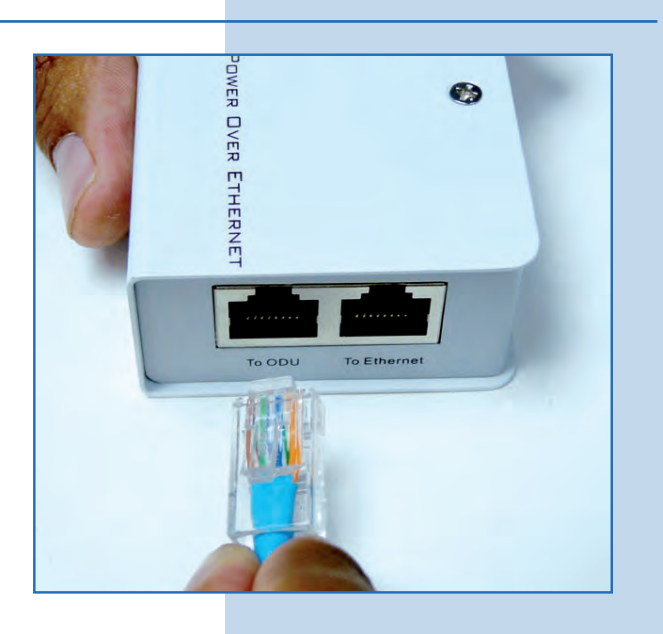

Figura 4

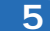

Conecte su PC o switch al POE de su LP-288ai, tal como se muestra en la **Figura 5**.

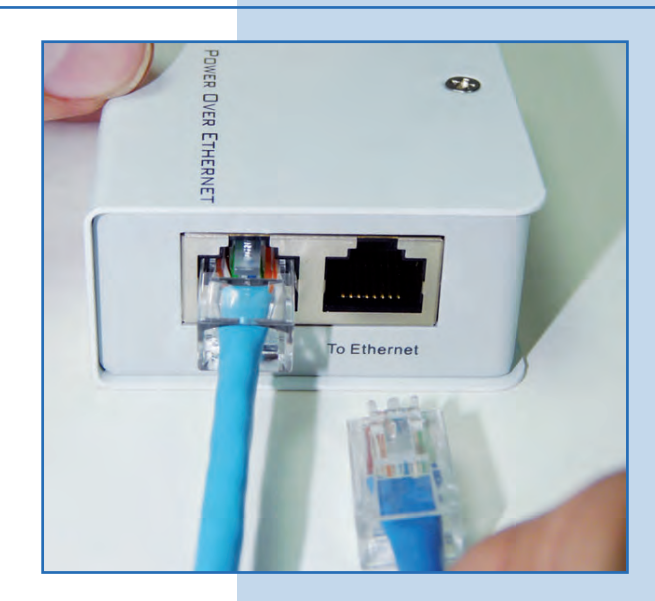

Figura 5

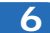

Conecte a la energía eléctrica, tal como se muestra en la Figura 6.

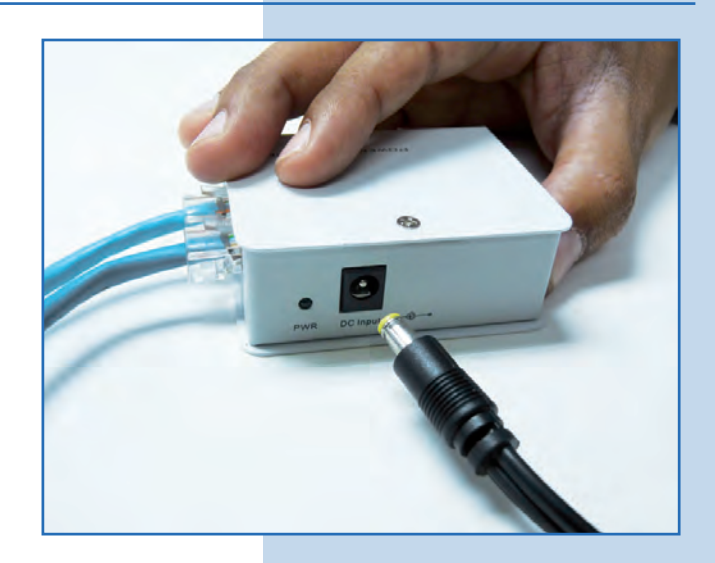

Vaya a las propiedades de su tarjeta de red y seleccione **Internet Protocol(TCP/IP)** y después seleccione **Properties**, tal como se muestra en la **Figura 7**.

|                           | anced                                                                                                  |                                   |
|---------------------------|----------------------------------------------------------------------------------------------------|-----------------------------------|
| Connect using             | g                                                                                                    |                                   |
| intel(R)                  | PR0/1000 MT Mobile Conne                                                                               | Configure,                        |
| This connecti             | ion uses the following items:                                                                          |                                   |
| 3=NW                      | Link NetBIOS                                                                                           |                                   |
| 3 NW                      | Link IPX/SPX/NetBIOS Compat                                                                            | ible Transport Prot               |
| M Tinter                  | net Protocol (TCP/IP)                                                                                  |                                   |
| 3                         |                                                                                                    | 1-120                             |
| Install                   |                                                                                                    | Properties                        |
| Description               |                                                                                                    |                                   |
| Transmissi<br>wide area i | on Control Protocol/Internet Prot<br>network protocol that provides c<br>erse interconnected networks. | ocol. The default<br>ommunication |
| across dive               |                                                                                                    |                                   |
| across dive               | n in notification area when conne                                                                      | ected                             |
| across dive<br>Show icor  | n in notification area when conne<br>when this connection has limited                                  | ected<br>f or no connectivity     |

8

Tal como se muestra en la **Figura 8**, seleccione **Use the following IP address** y coloque una dirección IP dentro del rango de IP por defecto del LP-288ai V2.0, en este ejemplo hemos seleccionado la dirección 192.168.1.201. El LP-288ai V2.0 tiene por defecto la dirección 192.168.1.2, coloque en **Subnet mask** 255.255.255.0 y en **Default gateway** la dirección del router destino, en el DNS deberá colocar el **DNS** de red, esto para que las consultas correspondientes se envíen al mismo en la red.

Una vez finalizado seleccione OK y luego OK.

Figura 8

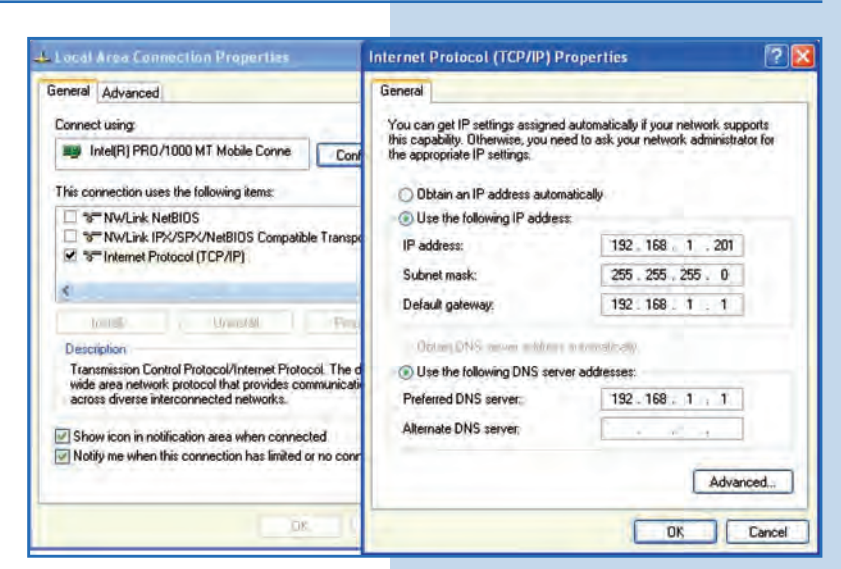

#### 9

Abra el navegador de su elección y coloque en el mismo la dirección por defecto **192.168.1.2**, tal como se muestra en la **Figura 9**.

Figura 7

| C In | lnternet Explorer cannot display the webpage - Windows Internet Explorer |      |           |       |      |   |
|------|--------------------------------------------------------------------------|------|-----------|-------|------|---|
| G    | S ≥  Attp://192.168.1.2/                                                 |      |           |       |      | ~ |
| File | Edit                                                                     | View | Favorițes | Tools | Help |   |

Es importante mencionar que en esta configuración del LP-288ai V2.0, él será un cliente de la red destino. Ud. deberá guiarse por el siguiente diagrama mostrado en la **Figura 10**.

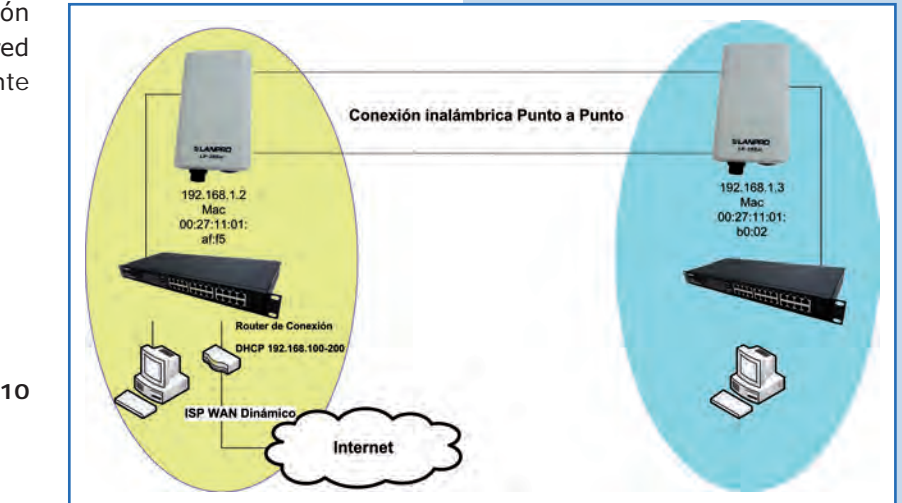

Figura 10

En este diagrama, la red destino es la de color amarillo; en ella, usted tiene un router que provee la conexión a internet y tiene habilitada la entrega de direcciones dentro del segmento 192.168.1.x, teniendo como reservadas las direcciones restantes al scope. El router en cuestión solo entregará direcciones desde la 100 a la 200 y provee la conexión a internet. El segmento de color azul es la red de su LP-288ai V2.0, donde debería tener la dirección 192.168.1.3 por defecto.

11

12

Abra el navegador de su elección y coloque la dirección por defecto **192.168.1.2**, tal como se muestra en la **Figura 11**.

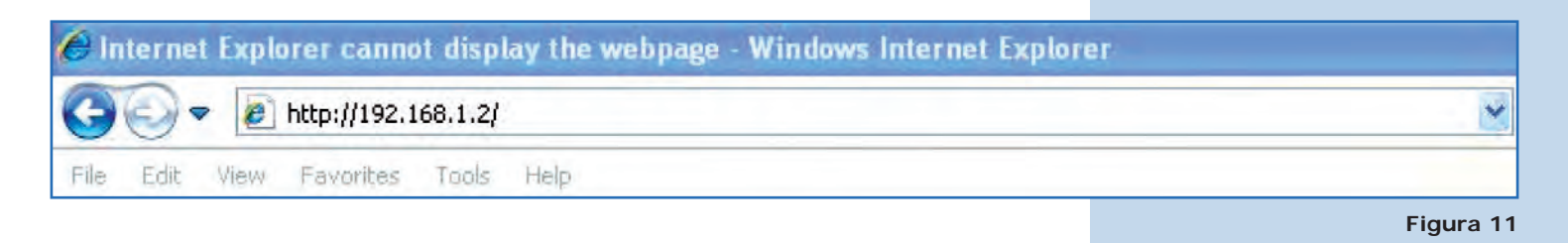

En la ventana mostrada en la **Figura 12**, el equipo le solicitará un usuario y una contraseña. El LP-288ai, tiene 2 niveles de usuarios: uno con todos los privilegios, el cual es por defecto usuario **super**, clave **super** y uno con menos privilegios, usuario **admin** clave **admin**. Coloque usuario **super** y clave **super** y seleccione **OK**.

| 1                                                                                    |                                                    |             |
|--------------------------------------------------------------------------------------|----------------------------------------------------|-------------|
| The server 192.1                                                                     | .68.1.2 at Secure Realm requires                   | a usernami  |
| and password.                                                                        |                                                    |             |
|                                                                                      | nor is requesting that your users                  | ame and     |
| Warning: This ser                                                                    | tie ap incorring that your usern                   | hantication |
| Warning: This ser<br>password be sent<br>without a secure                            | t in an insecure manner (basic aut<br>connection). | hentication |
| Warning: This ser<br>password be sent<br>without a secure<br>User name:              | t in an insecure manner (basic aut<br>connection). | hentication |
| Warning: This ser<br>password be sent<br>without a secure<br>User name:<br>Password: | t in an insecure manner (basic aut<br>connection). | hentication |
| Warning: This ser<br>password be sent<br>without a secure<br>User name:<br>Password: | tin an insecure manner (basic aut<br>connection).  | hentication |
| Warning: This ser<br>password be sent<br>without a secure<br>User name:<br>Password: | t in an insecure manner (basic aut<br>connection). | hentication |

En la ventana que aparece en la **Figura 13**, seleccione **Basic/IP Configuration** y cambie la dirección IP a la 192.168.1.3 (para este ejemplo). Para guardar los cambios seleccione **Update**.

| ción IP a |                    | Basic ->IP Configuration Update Reboo                   |
|-----------|--------------------|---------------------------------------------------------|
| ardar los |                    |                                                         |
|           | Barrie .           | IP Mode:      Static IP      C Dynamic IP (DHCP Client) |
|           | Basic              | DHCP Relay:      O Disable     C Enable                 |
|           | Site Survey        |                                                         |
|           | ID Configuration   |                                                         |
|           | Operation Mode     |                                                         |
|           | Remote Master List | IP Address: 192 . 168 . 1 . 3                           |
|           | Statistics         | Subnet Mask: 255 . 255 . 0                              |
|           | SNTP Setting       | Default Gateway Address: 0 ,0 ,0 ,0                     |
|           | Advanced           | Domain Name Server IP Address: 0 .0 .0 .0               |
|           | Radio Setting      |                                                         |
| igura 13  | Security Setting   |                                                         |
|           | MAC Addr Control   |                                                         |
|           | Protocol Filter    |                                                         |
|           | SNMP Configuration |                                                         |
|           | Miscellaneous      |                                                         |
|           | Qos Setting        |                                                         |
|           | Vian Setting       |                                                         |
|           | System Log         |                                                         |

14

Una vez guardados los cambios, seleccione **Reboot**, para que los mismos tengan efecto, tal como se muestra en la **Figura 14**.

| Repool,   | Favorites Chttp://192.168.1.2                                                                               | 1                                                                                         |
|-----------|----------------------------------------------------------------------------------------------------|-------------------------------------------------------------------------------------------|
| como se   |                                                                                                    | Basic ->IP Configuration Update Reboot Reminder: Please reboot for changes to take effect |
|           | Basic<br>Site Survey<br>Administration<br>IP Configuration                                                  | IP Mode: © Static IP C Dynamic IP (DHCP Client)<br>DHCP Relay: © Disable C Enable         |
|           | Remote Master List<br>Statistics<br>SNTP Setting                                                            | IP Address: 192 . 168 . 1 . 3<br>Subnet Mask: 255 . 255 . 0                               |
| Figura 14 | Advanced<br>Radio Setting<br>Security Setting<br>MAC Addr Control<br>Protocol Filter<br>SIMIP Configuration | Default Gateway Address: 0 .0 .0 .0 .0                                                    |
|           | Qos Setting<br>Vian Setting<br>System Log                                                                   |                                                                                           |

15

El equipo indicará que está reiniciando y aplicando los cambios, tal como se muestra en la **Figura 15**.

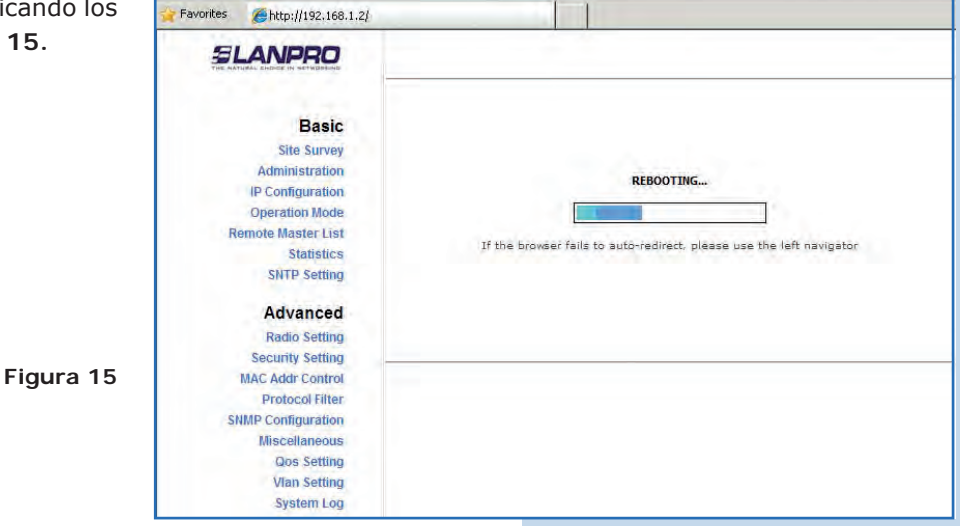

Abra el navegador de su elección y coloque en él la nueva dirección 192.168.1.3, tal como se muestra en la Figura 16.

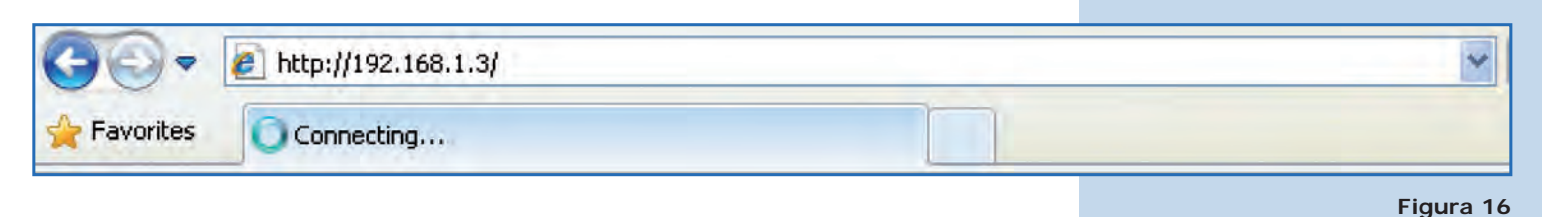

Figura 17

17

En la ventana de la **Figura 17**, el equipo le solicitará nuevamente el usuario y una contraseña. Coloque usuario **super** y clave **super** y seleccione **OK**.

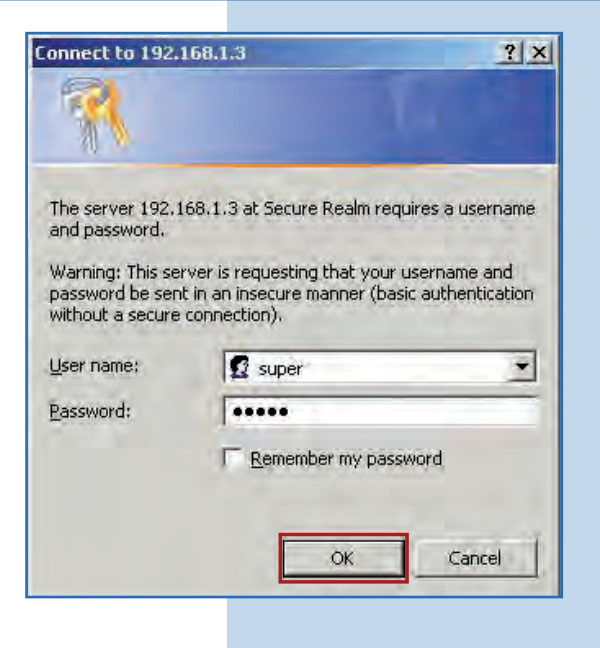

18

En la ventana mostrada en la Figura 18, seleccione Basic/Operation Mode y luego Slave. Coloque el SSID de la red destino. En este ejemplo LanPro LP-288ai, en **Radio Frequency** coloque el canal del AP destino, y si no lo sabe puede seleccionar SmartSelect. Deshabilite la opción WDS, seleccione Update para guardar los cambios.

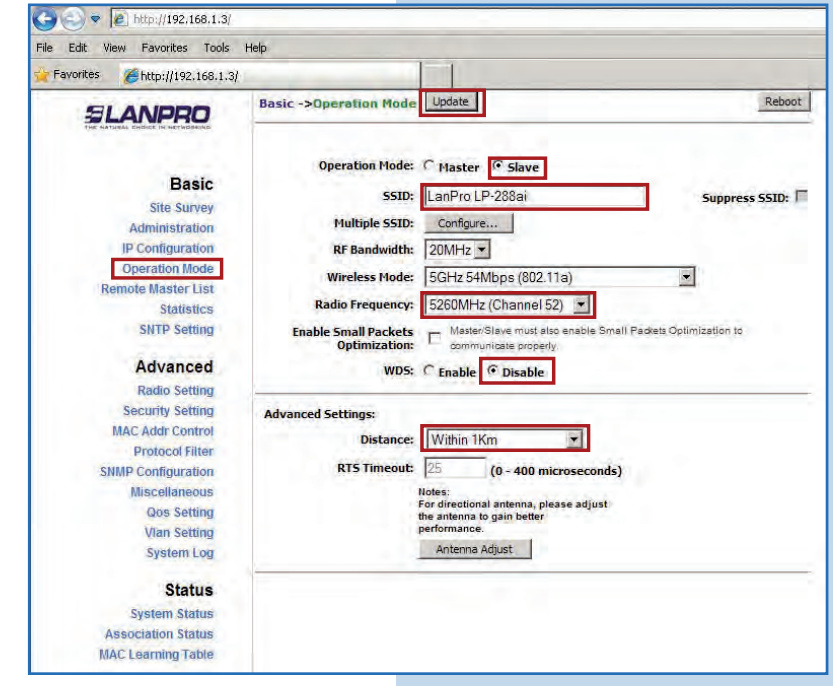

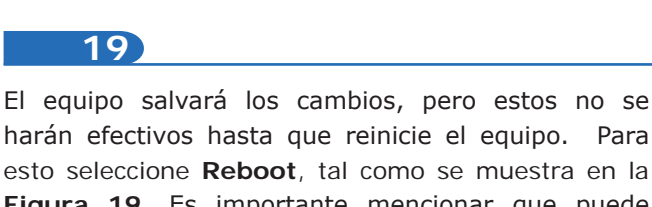

esto seleccione **Reboot**, tal como se muestra en la **Figura 19**. Es importante mencionar que puede configurar el equipo de manera que sólo se conecte contra el AP destino utilizando el **Remote MAC**, para lo cual le recomendamos leer el manual 123 de modo Punto a Punto, Punto a Multi-Punto (Documento: LP288aiV22B5\_M123\_SPD01).

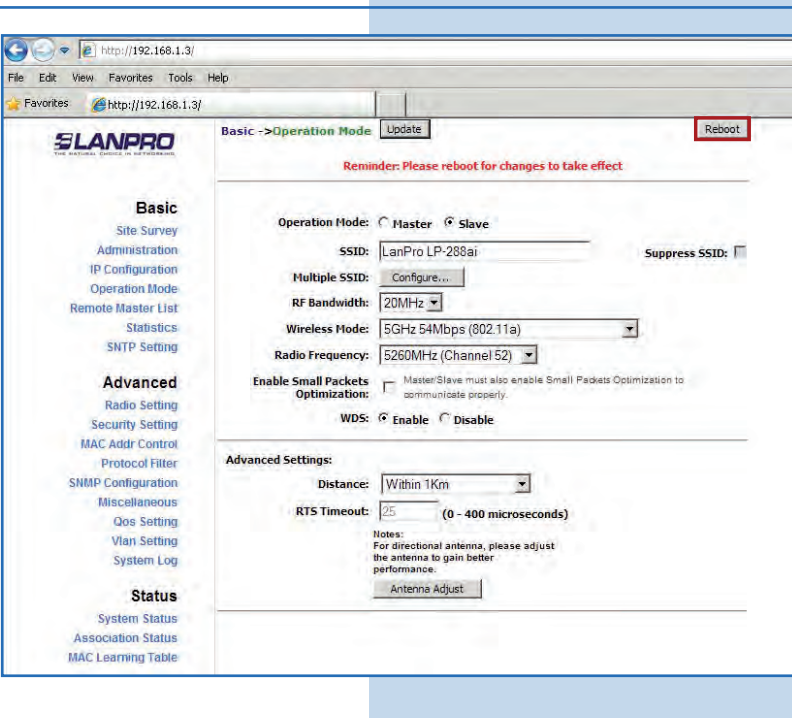

20

El equipo indicará que está reiniciando y aplicando los cambios, tal como se muestra en la **Figura 20**.

Figura 19

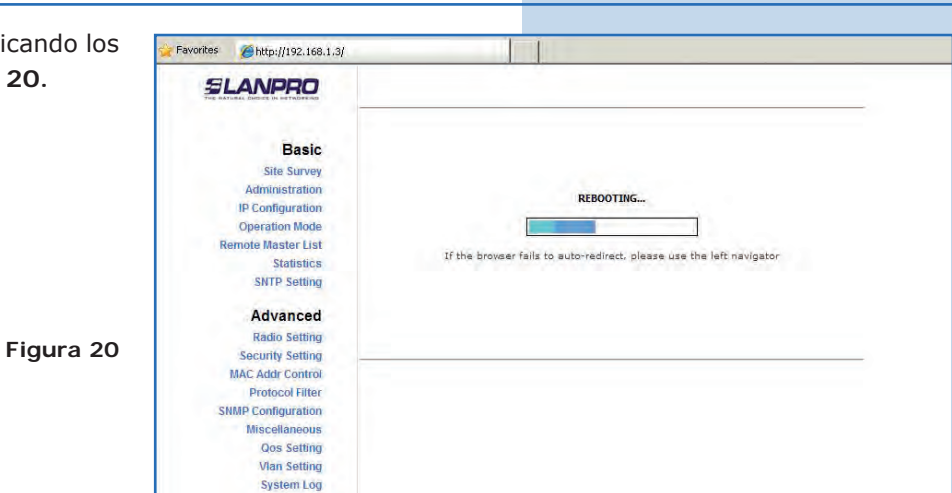

# 21

En la pantalla mostrada en la **Figura 21**, seleccione **Security Setting.** En **Security Mode** seleccione el modo de encriptación, recuerde que debe colocar la misma encriptación que el AP destino.

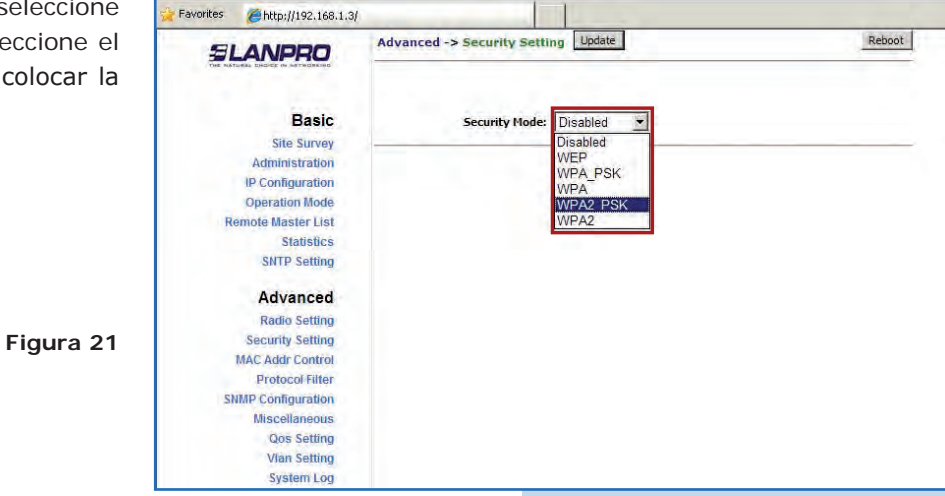

En la pantalla mostrada en la **Figura 22** deberá colocar la frase de encriptación que corresponde, y seleccione **Update** para guardar los cambios.

Figura 22

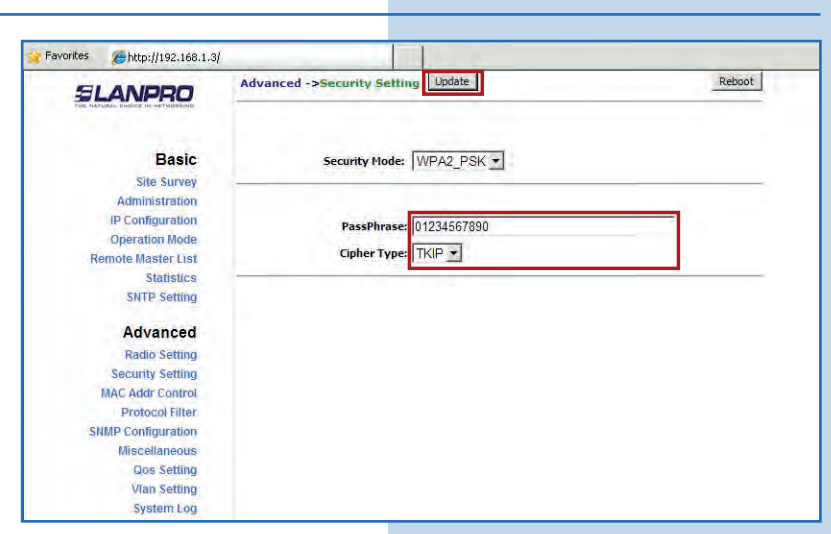

### 23

Una vez salvado los cambios, deberá seleccionar **Reboot** para que tengan efecto, tal como se muestra en la **Figura 23**.

| o muostra |                                                                                        | Advanced - Security Setting Update Report          |
|-----------|----------------------------------------------------------------------------------------|----------------------------------------------------|
| e muestra |                                                                                        | Reminder: Please reboot for changes to take effect |
|           | Basic<br>Site Survey<br>Administration                                                 | Security Mode: WPA2_PSK 💌                          |
|           | IP Configuration<br>Operation Mode<br>Remote Master List<br>Statistics<br>SNTP Setting | PassPhrase: 01234567890<br>Cipher Type: TKIP -     |
| Figura 23 | Advanced<br>Radio Setting<br>Security Setting<br>MAC Addr Control<br>Protocol Filter   |                                                    |
|           | SNMP Configuration<br>Miscellaneous<br>Qos Setting<br>Vian Setting<br>System Log       |                                                    |

El equipo indicará que está reiniciando y aplicando los cambios, tal como se muestra en la **Figura 24**.

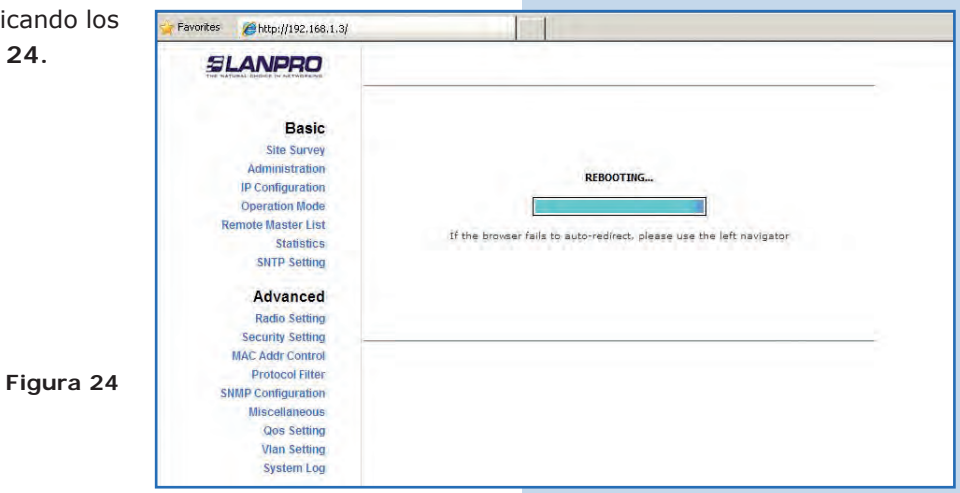

Para comprobar la conectividad ejecute en una ventana de comandos el comando Ping contra el IP del equipo contra el que se está conectando en este caso el 192.168.1.2. Para esto seleccione **start** o **inicio**, seleccione **Run** o **Ejecutar**, tal como se muestra en la **Figura 25-1** luego escriba el comando **cmd** en el área para tal fin, seleccione **Ok** tal como se muestra en la **Figura 25-2**.

| Paint Command Prompt | Printers and Faxes             | Run<br>Type the name of a<br>Internet resource, a | rprogram, folder, document, or and Windows will open it for you. |
|----------------------|--------------------------------|---------------------------------------------------|------------------------------------------------------------------|
| All Programs 🔸       | Opens a program, folder, docur | Open:                                             | Cancel Browse                                                    |
| Start 📆 🥘 🍃 »        | Figura 25-1                    |                                                   | Figura 25-                                                       |

#### 26)

Escriba el comando **ping** seguido del IP del equipo destino, en este caso **192.168.1.2** (Figura 26-1). Presione Enter y observará la respuesta del equipo destino tal como se muestra en la Figura 26-2. En caso de no obtener respuesta del AP verifique el canal, la encriptación y los datos de frase descritos en los pasos 18, 21 y 22.

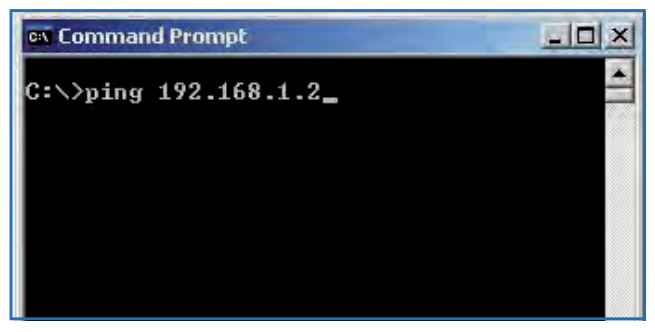

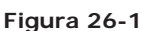

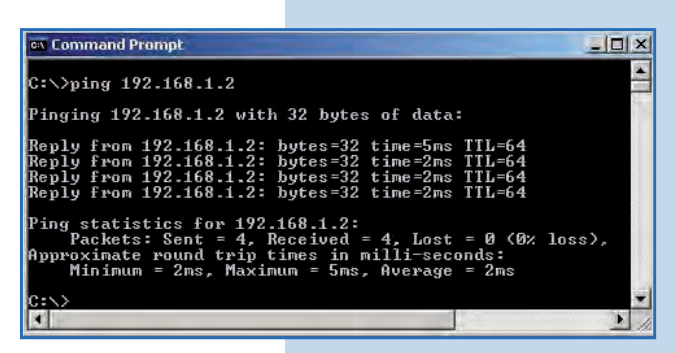

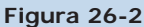

### 27

#### Recomendación Importante (opcional):

Proceda a cambiar las claves del usuario admin y del usuario super de su equipo. Para cambiar la clave del usuario admin, seleccione Administration y coloque la nueva clave en la casilla **Password**, luego seleccione **Update** tal como se muestra en la **Figura 27**.

| SLANPRO          | Basic ->Administratio | n Update | Reb |
|------------------|-----------------------|----------|-----|
| Basic            | Device Name:          | [        |     |
| Site Survey      | User Name:            | admin    |     |
| IP Configuration | Password:             |          |     |
| Operation Mode   |                       |          |     |
| Statistics       |                       |          |     |
| SNTP Setting     |                       |          |     |

| Para que el cambio se efectúe, debe seleccionar                                                    | 🙀 Favorites 🛛 🏉 http://192.168.1.3                                                                 | 1                                       |                                          |
|----------------------------------------------------------------------------------------------------|----------------------------------------------------------------------------------------------------|-----------------------------------------|------------------------------------------|
| Reboot.                                                                                            | SLANPRO                                                                                            | Basic ->Administration<br>Reminder      | Please reboot for changes to take effect |
| Figura 28                                                                                          | Basic<br>Site Survey<br>Administration<br>IP Configuration<br>Operation Mode<br>Remote Master List | Device Name:<br>User Name:<br>Password: | admin                                    |
|                                                                                                    |                                                                                                    |                                         |                                          |
| En la Figura 29 puede ver la pantalla donde se indica                                              | 🍃 Favorites 🛛 🍎 http://192.168.1.3/                                                                |                                         |                                          |
| En la <b>Figura 29</b> puede ver la pantalla donde se indica<br>que el equipo se está reiniciando. | Favorites Phttp://192.168.1.3/                                                                     | If the browser fails                    | REBOOTING                                |

Proceda a cambiar la clave del usuario **super**. Se le recuerda que para efectuar este cambio deberá estar autenticado como usuario **super**, seleccione la opción **Super user** y coloque la nueva clave, seleccione **Update**, tal como se muestra en la **Figura 30**.

|            | Minth://145.100.1.3)           | Super User -> Super User   Indate | Rebot |
|------------|--------------------------------|-----------------------------------|-------|
| bera estar | SLANPRO                        | Super user ->Super user           |       |
| la opción  | The second charts in secondary |                                   |       |
|            | ( E. N                         | 1                                 |       |
| eleccione  | Basic                          | User Name: super                  |       |
| 20         | Site Survey                    | Pressure and                      |       |
| 30.        | Administration                 | rassword.                         |       |
|            | IP Configuration               |                                   |       |
|            | Operation Mode                 |                                   |       |
|            | Remote Master List             |                                   |       |
|            | Statistics                     |                                   |       |
|            | SNTP Setting                   |                                   |       |
|            | Advanced                       |                                   |       |
|            | Radio Setting                  |                                   |       |
|            | Security Setting               |                                   |       |
|            | MAC Addr Control               |                                   |       |
|            | Protocol Filter                |                                   |       |
|            | SNMP Configuration             |                                   |       |
|            | Miscellaneous                  |                                   |       |
|            | Qos Setting                    |                                   |       |
|            | Vian Setting                   |                                   |       |
| Figura 30  | System Log                     |                                   |       |
| <b>J</b>   | Status                         |                                   |       |
|            | System Status                  |                                   |       |
|            | Association Status             |                                   |       |
|            | MAC Learning Table             |                                   |       |
|            | Super user                     |                                   |       |
|            | Super User                     |                                   |       |
|            | Firmware Upgrade               |                                   |       |
|            | Firmware Version               |                                   |       |
|            | License Key                    |                                   |       |

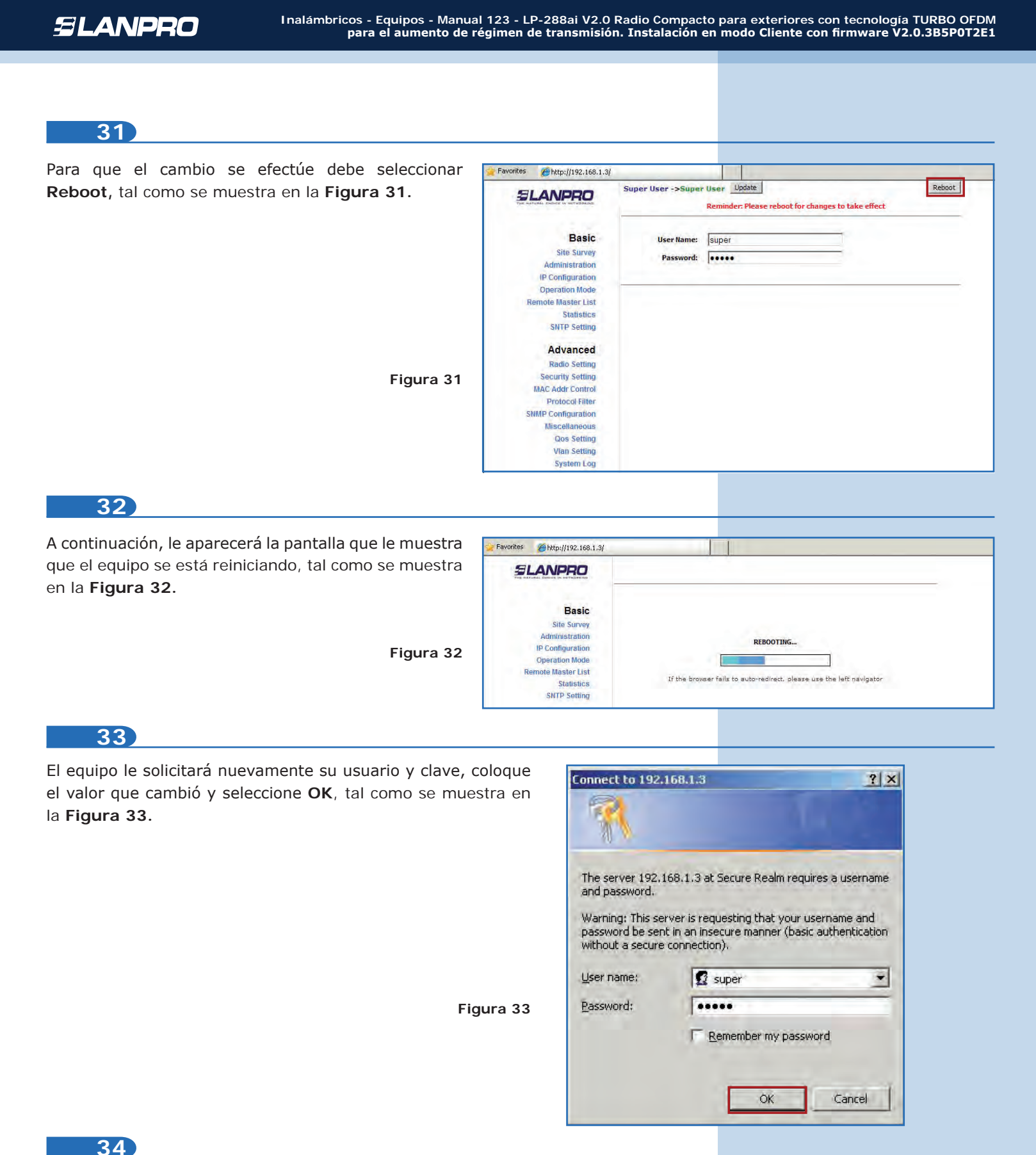

NOTA IMPORTANTE:

Para la versión de firmware V2.0.2.B5P1 los clientes solo podrán ser LP-288ai de esta versión de firmware. Si su AP no es un LP-288ai firmware V.2.0.3B5P0T2E1, deberá utilizar la versión de firmware V2.0.3B5P0T2E1 en el LP-288ai cliente, o deshabilite el PWL según documento LP288aiV23B5\_M123\_SPF01W.PDF, el cual lo podrá solicitar en la página www.lanpro.com en la sección de Support.